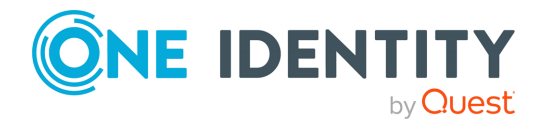

# **Safeguard Privilege Manager for Windows 4.5**

## **Release Notes**

### 22 February 2023, 16:38

These release notes provide information about the Safeguard Privilege Manager for Windows release. For the most recent documents and product information, see the online product documentation.

# **About this release**

Giving users administrator rights creates security risks but must be weighed against constant help desk calls for basic operations like updating Adobe Reader, Java, or simply changing the time zone on desktops.

Safeguard Privilege Manager for Windows lets you grant selected privileges to users so they can update their own computers, reducing help desk calls while maintaining a secure network. By automating user privilege settings, Safeguard Privilege Manager for Windows keeps users working. This allows you to focus on higher priority tasks, for exceptional resource and time savings.

As a system administrator, you can use Safeguard Privilege Manager for Windows to elevate and manage user rights quickly and precisely with validation logic targeting technology. This provides administrators the ability to create rules that allow administrator-level access to specific applications for specifics users. You can also enable your end users to request elevated privileges for specific applications through Self-Service and Instant Elevation.

NOTE: Customers upgrading from previous versions of Safeguard Privilege Manager for Windows (such as 3.x and earlier) are required to obtain a new license file. For additional information, see Product licensing.

NOTE: The security status of the installation file can become "blocked" after download, inhibiting the ability of the product to be properly installed. For information on detecting

1

and resolving this issue, see KB 4268094.

## **Enhancements**

The following is a list of enhancements implemented in Safeguard Privilege Manager for Windows 4.5.

### **Table 1: General enhancements**

| Enhancement                                                                                | Issue<br>ID |
|--------------------------------------------------------------------------------------------|-------------|
| Improved the coherency of check boxes used for the validation logics of operating systems. | 393552      |

### **Table 2: Console enhancements**

| Enhancement                                                                                                    | Issue<br>ID |
|----------------------------------------------------------------------------------------------------|-------------|
| Added support for Safeguard Privilege Manager for Windows Console to target existing MS SQL Server 2019 for database. | 932         |
| Added support to install Safeguard Privilege Manager for Windows on MS Windows Server 2019.                           | 930         |

### **Table 3: Client enhancements**

| Enhancement                                                                                         | Issue<br>ID |
|----------------------------------------------------------------------------------------------------|-------------|
| Added support to manage Windows Server 2019 as a Safeguard Privilege<br>Manager for Windows Client. | 931         |
| Added a menu option to run gpupdate from the client's system tray menu.                             | 322459      |

## **Resolved** issues

The following is a list of issues addressed in this release.

### **Table 4: General resolved issues**

| Resolved Issue                                                           | Issue ID   |
|--------------------------------------------------------------------------|------------|
| Some menu items in the client system tray (for example, <b>Temporary</b> | SR Number: |

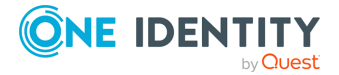

| Resolved Issue                                                                                                    | Issue ID               |
|----------------------------------------------------------------------------------------------------|------------------------|
| <b>Session Elevation</b> ) occasionally appeared more than once. This issue has been fixed in version 4.5.                                                                                                    | 4517221-1              |
| Fixed a potential severe client computer performance degradation that could occur when a user was logging on.                                                                                                   | SR Number:<br>01852116 |
| Previously, the Client icon of Safeguard Privilege Manager for Windows occasionally showed incorrect wording if the Windows Display Language was set to a language other than English. This issue is now fixed. | 904                    |

### Table 5: Resolved issues – Reporting

| Resolved Issue                                                                                                    | Issue ID |
|----------------------------------------------------------------------------------------------------|----------|
| Previously, under complex conditions, the following error could appear<br>in the Safeguard Privilege Manager for Windows Console log<br>(PAConsole_Log.txt or PAReporting_log.ldf):                                                                        | 665      |
| System.Data.SqlClient.SqlException: Cannot create file<br>'c:\Program Files\Microsoft SQL Server-<br>\MSSQL12.PAREPORTING\MSSQL\<br>DATA\PAReporting.mdf' because it already exists.<br>Change the file path or the file name, and retry the<br>operation. |          |
| This issue occurred due to a reporting configuration failure, and has<br>been fixed by ensuring that Safeguard Privilege Manager for Windows<br>can handle file duplication properly.                                                                      |          |
| Table 6: Resolved issues – Privileged Application Discovery                                                                                                    |          |

| Resolved Issue                                                                                                    | Issue ID |  |
|----------------------------------------------------------------------------------------------------|----------|--|
| Previously, when using the Privileged Application Discovery Rules<br>Generation Wizard, grouping the results on the <b>Review</b> panel for a<br>specific column and attempting to view the details of a grouped rule<br>could result in an exception error. | 1967     |  |
| This issue has been fixed by ensuring that the Safeguard Privilege                                                                                                    |          |  |

This issue has been fixed by ensuring that the Safeguard Privilege Manager for Windows rules generation wizard can manage grouping correctly.

## **Known issues**

The following is a list of issues, including those attributed to third-party products, known to exist at the time of release.

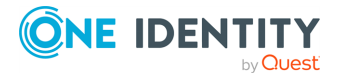

### Table 7: General known issues

| Known Issue                                                                                                    | Issue<br>ID |
|----------------------------------------------------------------------------------------------------|-------------|
| Some log files are still being created and maintained on the system drive even when Safeguard Privilege Manager for Windows has been installed to a non-system drive. | 618         |
| Some duplicate records exist in the database and could be optimized.                                                                                                  | 624         |
| Error 1920 encountered during a PM Client installation repair (initiated from <b>Add/Remove Programs</b> ), if the PM Client was manually installed.                  | 721         |
| Workaround: Instead of performing a repair, manually uninstall, then reinstall the Client.                                                                            |             |
| CSEHostEngine.log grows quickly.                                                                                                    | 824         |
| Table 8: Installation and Upgrade known issues                                                                                                    |             |

| sue<br>) |
|----------|
| 568      |
|          |
|          |
|          |
|          |
| 337      |
| 960      |
|          |

Workaround: Uninstall and re-install the Client. Alternatively, reinstall the Console.

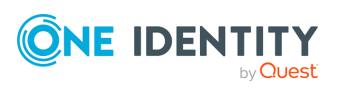

### Table 9: Licensing known issues

| Known Issue                                                                                                    | Issue<br>ID |
|----------------------------------------------------------------------------------------------------|-------------|
| Applying a Professional license fails to prevent a rule with an expiration date from expiring.                      | 932         |
| Workaround: After you apply the license, open a rule that is going to expire, make your changes, and save the rule. |             |

Applying a Professional license to an installation with an expired trial license can 535 result in the loss of previously saved policies.

### Table 10: Server known issues

| Known Issue                                                                                                    | Issue<br>ID |
|----------------------------------------------------------------------------------------------------|-------------|
| Sometimes when configuring the reporting feature, the connection to the web service fails on the last step of the wizard. Workaround: Try again (click <b>Previous</b> and <b>Next</b> again).                                                                                                    | 834         |
| If you select a remote Safeguard Privilege Manager for Windows Server on a computer with a firewall enabled, you may encounter a Database Connection error when using the Reporting or Discovery and Remediation functions.                                                                                                    | 1105        |
| Workaround: Add the following firewall exceptions to the remote Safeguard Privilege Manager for Windows Server:                                                                                                    |             |
| <ul> <li>SQL Server Browser Service:<br/>%ProgramFiles(x86)%\Microsoft SQL Server\90\Shared\sqlbrowser.exe</li> </ul>                                                                                                    |             |
| <ul> <li>SQL Server <servername>: %ProgramFiles%\Microsoft SQL</servername></li> <li>Server\MSSQL10.PAREPORTING\MSSQL\Binn\sqlservr.exe</li> </ul>                                                                                                    |             |
| If Windows Firewall is configured to deny connections (the <b>Don't allow</b><br><b>exceptions</b> and <b>Block all connections</b> options are chosen in all other<br>operating systems), Safeguard Privilege Manager for Windows does not<br>automatically override the settings when configuring firewall exceptions during<br>the Safeguard Privilege Manager for Windows Server setup. | 1657        |
| Workaround: Add an exception to the firewall manually for %ProgramFiles (x86)%\One Identity\Safeguard Privilege Manager for Windows\Console\Data Collection Service\PADataCollectionWinSvc.exe.                                                                                                    |             |
| If the administrator is prompted to reboot the computer after installing a prerequisite while using the Privilege Manager Server Setup wizard:                                                                                                    | 1980        |
| Once the computer is rebooted and setup wizard continues, the administrator must click the <b>Back</b> button to reenter any of the <b>Server Email Notification Configuration</b> settings they entered prior to the reboot.                                                                                                    |             |
| If the administrator is changing the selected Safeguard Privilege Manager for<br>Windows Server that the Console points to by setting up a Server on the local                                                                                                    | 1981        |

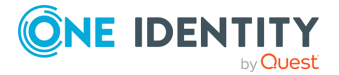

| Known Issue | Issue |
|-------------|-------|
|             | ID    |

computer:

After the wizard and Safeguard Privilege Manager for Windows Server Configuration are closed, the administrator may have to reopen the dialog. If the reporting screens still appear to be pulling data from the previously selected server, the administrator has to make sure the newly configured Safeguard Privilege Manager for Windows Server is the currently selected server.

### Table 11: Self-Service Elevation known issues

| Known Issue                                                                                                    | Issue<br>ID |
|----------------------------------------------------------------------------------------------------|-------------|
| The <b>Self-Service Elevation Request Prompt</b> does not display for a MSI Windows Installer file.                                                                                                    | 1311        |
| Workaround: Launch the <b>Self-Service Elevation Request Form</b> via the <b>Elevate!</b> button. You must configure the corresponding <b>Self-Service Elevation Request</b> settings.                                                                                                    |             |
| Some processes do not trigger the <b>Self-Service Elevation Request Prompt</b> even though they trigger User Account Control (UAC).                                                                                                    | 1674        |
| On Windows 8.1 and Windows Server 2012 R2, if your client is running on a system with UAC turned off:                                                                                                    | 1865        |
| When you right-click the Safeguard Privilege Manager for Windows icon in the Windows system tray and select the <b>View status of advanced features</b> dialog, the <b>Self-Service Elevation Request</b> and <b>Self-Service Elevation Request (ActiveX installations)</b> options should display as <b>N/A</b> (Not Applicable). Instead, it will incorrectly display an <b>Enabled</b> status. |             |

### Table 12: Rules known issues

| Known Issue                                                                                                    | Issue<br>ID |
|----------------------------------------------------------------------------------------------------|-------------|
| A login failure occurs when connecting to the database and web service if you are using a SQL Server from an untrusted domain.                                                   | 698         |
| Workaround: Use the database server on the same trusted domain network environment.                                                                                              |             |
| When configuring reporting to use an existing SQL Server, clicking <b>Previous</b> in the <b>Configure Database and Services</b> step navigates you to an incorrect wizard step. | 832         |
| Workaround                                                                                                    |             |
| To navigate to the Select an Existing SQL Server step, click Next.                                                                                                    |             |
| Sometimes changing settings on the Advanced Policy Settings tab of a                                                                                                    | 1671        |

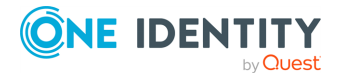

| Known Issue                                                                                                    | Issue<br>ID |
|----------------------------------------------------------------------------------------------------|-------------|
| <b>Group Policy Settings</b> page results in the Network path was not found error once you save the changes to the Group Policy Object (GPO).                                                                 |             |
| Workarounds:                                                                                                    |             |
| <ul> <li>Restart the Safeguard Privilege Manager for Windows Console.</li> </ul>                                                                                                    |             |
| <ul> <li>Check that the changes you made on the Advanced Policy Settings tab of the Group Policy Settings page have been saved. If not, re-apply your changes and save the GPO.</li> </ul>                    |             |
| Currently, Safeguard Privilege Manager for Windows displays no feedback message when a user is denied run privileges due to a <b>Blacklist</b> setting.                                                       | 124         |
| The <b>Rule Type</b> filter on the Instant Elevation Report mistakenly contains<br>Privilege Authority v 2.7-related values. An Instant Elevation Report generated<br>based on these values contains no data. | 1743        |
| As a workaround, only use the following filters:                                                                                                    |             |

As a workaround, only use the following filters:

- file
- ActiveX
- Windows Installer
- script file

## Table 13: Reporting known issues

| Known Issue                                                                                                    | Issue<br>ID |
|----------------------------------------------------------------------------------------------------|-------------|
| The Elevation Activity Report does not display correctly when exported to an .rtf file.                                                                 | 728         |
| Workaround: Export your Elevation Activity Reports to different file formats.                                                                           |             |
| The Console report shows the event time according to the current local time zone.                                                                       | 948         |
| Some reports exported in Excel contain columns that do not display on the generated report page in the Safeguard Privilege Manager for Windows Console. | 1738        |
| Resultant Set of Policy (RSoP) output is empty or blank.                                                                                                | 1881        |
| For a workaround if the client is installed on your computer and RSoP is failing                                                                        |             |
| 1. Install .NET 3.5 Service Pack 1 (SP1).                                                                                                    |             |

2. Install GPMC, which is part of the Remote Server Administration Tools for Windows 8.1.

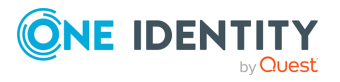

4. Run the following command: %WINDIR%\Microsoft.NET\Framework\v2.0.50727\regasm.exe" "PrivilegeManager.Reporters.dll" /tlb /nologo /codebase

RSoP should now work for Safeguard Privilege Manager for Windows.

## **System requirements**

Before installing Safeguard Privilege Manager for Windows 4.5, ensure that your system meets the following minimum hardware and software requirements.

NOTE: The security status of the installation file can become "blocked" after download, inhibiting the ability of the product to be properly installed. For information on detecting and resolving this issue, see KB 4268094.

| Component             | Hardware                                                                                                    | Software                                                                                                    | Operating system                                                                                                    |
|-----------------------|----------------------------------------------------------------------------------------------------|----------------------------------------------------------------------------------------------------|----------------------------------------------------------------------------------------------------|
| Console and<br>Server | <ul> <li>Processor: 2.0<br/>GHz, dual core<br/>equivalent</li> <li>Memory: 4 GB</li> <li>Disk space: 100<br/>MB (Console)</li> <li>NOTE:<br/>Additional<br/>space is<br/>required for<br/>the Privilege<br/>Manager<br/>database. For<br/>more inform-<br/>ation, see<br/>Database<br/>Planning in the</li> </ul> | <ul> <li>.NET<br/>Framework<br/>4.0</li> <li>Microsoft<br/>Group Policy<br/>Management<br/>Console</li> <li>PDF reader to<br/>open the<br/>product<br/>documents</li> </ul> | <ul> <li>Microsoft Windows<br/>11</li> <li>Microsoft Windows<br/>10</li> <li>Microsoft Windows<br/>8.1</li> <li>Microsoft Windows<br/>Server 2022</li> <li>Microsoft Windows<br/>Server 2019</li> <li>Microsoft Windows<br/>Server 2016</li> <li>Microsoft Windows<br/>Server 2012 R2</li> <li>Microsoft Windows</li> </ul> |

## Table 14: Hardware, software and operating system requirements

Hardware, software, and operating system requirements

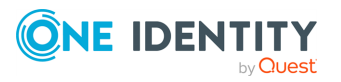

| Component | Hardware                                                              | Software | Operating system                                                                                                    |
|-----------|-----------------------------------------------------------------------|----------|----------------------------------------------------------------------------------------------------|
|           | <i>Administration</i><br><i>Guide</i> .                               |          | Server 2012<br>Standard/Enterprise                                                                                                    |
|           | <ul> <li>Screen<br/>resolution:<br/>1024x768 or<br/>higher</li> </ul> |          | NOTE: One Identity<br>recommends using the<br>product with 64-bit<br>operating systems.                                                                                                    |
| Client    | As recommended for<br>your operating<br>system.                       | N/A      | <ul> <li>Microsoft Windows<br/>11</li> <li>Microsoft Windows<br/>10</li> <li>Microsoft Windows<br/>8.1</li> <li>Microsoft Windows<br/>Server 2022</li> <li>Microsoft Windows<br/>Server 2019</li> <li>Microsoft Windows<br/>Server 2016</li> <li>Microsoft Windows<br/>Server 2012 R2</li> <li>Microsoft Windows<br/>Server 2012 R2</li> <li>Microsoft Windows<br/>Server 2012 R2</li> <li>Microsoft Windows<br/>Server 2012<br/>Standard/Enterprise</li> <li>NOTE: One Identity<br/>recommends using the<br/>product with a 64-bit<br/>operating system.</li> </ul> |

## **Network requirements**

The Safeguard Privilege Manager for Windows Console and Client must be installed on a computer within the Active Directory domain.

## **Required permissions**

- Local administrator rights to start the Console.
- Write permissions for Group Policy objects (GPOs) to be configured.

### **Reporting database requirements**

The Safeguard Privilege Manager for Windows Server component requires, Microsoft SQL Server hosted either locally on the machine running the product, or remotely.

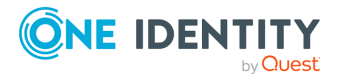

The product supports Microsoft SQL Server 2014 to Microsoft SQL Server 2019. Safeguard Privilege Manager for Windows can optionally install SQL Server 2014 SP2 Express.

## **Product licensing**

For more information on the available product editions and applying a license, refer to the *Safeguard Privilege Manager for Windows Administration Guide*.

Safeguard Privilege Manager for Windows licenses are compatible with only a single major version of the product (for example, 3.x or 4.x). Therefore, when upgrading to new major product version, you need to renew your existing license. To obtain a new license file and properly register the product after upgrade, use the License Assistance portal.

NOTE: Safeguard Privilege Manager for Windows does not phone home for product licensing.

## **Upgrade and installation instructions**

For detailed information about upgrade information, refer to the *Safeguard Privilege Manager for Windows Administration Guide*.

For detailed information about installing the Console, configuring the Server, and installing the Client, refer to the *Safeguard Privilege Manager for Windows Quick Start Guide*.

## More resources

Additional information is available from the following:

• Online product documentation

## Globalization

This section contains information about installing and operating this product in non-English configurations, such as those needed by customers outside of North America.

This section does not replace the materials about supported platforms and configurations found elsewhere in the product documentation. This release is Unicode-enabled and supports any character set.

In this release, all product components should be configured to use the same or compatible character encodings and should be installed to use the same locale and regional options.

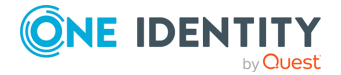

This release is targeted to support operations in the following regions: North America, Western Europe and Latin America, Central and Eastern Europe, Far-East Asia, Japan.

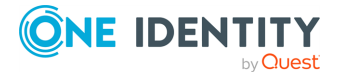

## About us

One Identity solutions eliminate the complexities and time-consuming processes often required to govern identities, manage privileged accounts and control access. Our solutions enhance business agility while addressing your IAM challenges with on-premises, cloud and hybrid environments.

# **Contacting us**

For sales and other inquiries, such as licensing, support, and renewals, visit https://www.oneidentity.com/company/contact-us.aspx.

## **Technical support resources**

Technical support is available to One Identity customers with a valid maintenance contract and customers who have trial versions. You can access the Support Portal at https://support.oneidentity.com/.

The Support Portal provides self-help tools you can use to solve problems quickly and independently, 24 hours a day, 365 days a year. The Support Portal enables you to:

- Submit and manage a Service Request
- View Knowledge Base articles
- Sign up for product notifications
- Download software and technical documentation
- View how-to videos at www.YouTube.com/OneIdentity
- Engage in community discussions
- Chat with support engineers online
- · View services to assist you with your product

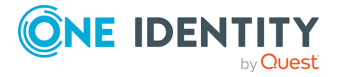

#### Copyright 2023 One Identity LLC.

#### ALL RIGHTS RESERVED.

This guide contains proprietary information protected by copyright. The software described in this guide is furnished under a software license or nondisclosure agreement. This software may be used or copied only in accordance with the terms of the applicable agreement. No part of this guide may be reproduced or transmitted in any form or by any means, electronic or mechanical, including photocopying and recording for any purpose other than the purchaser's personal use without the written permission of One Identity LLC .

The information in this document is provided in connection with One Identity products. No license, express or implied, by estoppel or otherwise, to any intellectual property right is granted by this document or in connection with the sale of One Identity LLC products. EXCEPT AS SET FORTH IN THE TERMS AND CONDITIONS AS SPECIFIED IN THE LICENSE AGREEMENT FOR THIS PRODUCT, ONE IDENTITY ASSUMES NO LIABILITY WHATSOEVER AND DISCLAIMS ANY EXPRESS, IMPLIED OR STATUTORY WARRANTY RELATING TO ITS PRODUCTS INCLUDING, BUT NOT LIMITED TO, THE IMPLIED WARRANTY OF MERCHANTABILITY, FITNESS FOR A PARTICULAR PURPOSE, OR NON-INFRINGEMENT. IN NO EVENT SHALL ONE IDENTITY BE LIABLE FOR ANY DIRECT, INDIRECT, CONSEQUENTIAL, PUNITIVE, SPECIAL OR INCIDENTAL DAMAGES (INCLUDING, WITHOUT LIMITATION, DAMAGES FOR LOSS OF PROFITS, BUSINESS INTERRUPTION OR LOSS OF INFORMATION) ARISING OUT OF THE USE OR INABILITY TO USE THIS DOCUMENT, EVEN IF ONE IDENTITY HAS BEEN ADVISED OF THE POSSIBILITY OF SUCH DAMAGES. One Identity makes no representations or warranties with respect to the accuracy or completeness of the contents of this document and reserves the right to make changes to specifications and product descriptions at any time without notice. One Identity does not make any commitment to update the information contained in this document.

If you have any questions regarding your potential use of this material, contact:

One Identity LLC. Attn: LEGAL Dept 4 Polaris Way Aliso Viejo, CA 92656

Refer to our Web site (http://www.OneIdentity.com) for regional and international office information.

#### Patents

One Identity is proud of our advanced technology. Patents and pending patents may apply to this product. For the most current information about applicable patents for this product, please visit our website at http://www.OneIdentity.com/legal/patents.aspx.

#### Trademarks

One Identity and the One Identity logo are trademarks and registered trademarks of One Identity LLC. in the U.S.A. and other countries. For a complete list of One Identity trademarks, please visit our website at www.OneIdentity.com/legal/trademark-information.aspx. All other trademarks are the property of their respective owners.

#### Legend

**WARNING:** A WARNING icon highlights a potential risk of bodily injury or property damage, for which industry-standard safety precautions are advised. This icon is often associated with electrical hazards related to hardware.

**CAUTION:** A CAUTION icon indicates potential damage to hardware or loss of data if instructions are not followed.

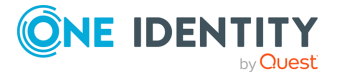